|       | 5         |
|-------|-----------|
| 1.1   | 5         |
| 1.1.1 | 5         |
| 1.1.2 | 6         |
| 1.2   | 7         |
| 1.3   |           |
|       |           |
| 2.1   |           |
| 2.2   |           |
| 2.3   |           |
| 2.3.1 |           |
| 2.3.2 |           |
| 2.4   |           |
| 2.4.1 |           |
| 2.4.2 |           |
| 2.4.3 |           |
| 2.4.4 |           |
|       |           |
| 3.1   |           |
| 3.2   |           |
| 3.2.1 |           |
|       | 3.2.1.1   |
|       | 3.2.1.2   |
|       | 24        |
|       | 3.2.1.324 |
| 3.2.2 |           |
| 3.2.3 |           |

| 3.3    | <br>26 |
|--------|--------|
| 3.3.1  | <br>26 |
| 3.3.2  | <br>26 |
| 3.4    | <br>28 |
| 3.4.1  | <br>28 |
| 3.4.2  | <br>34 |
| 3.4.3  | <br>35 |
| 3.4.4  | <br>36 |
|        | <br>37 |
| 4.1    | <br>37 |
| 4.2    | <br>37 |
| 4.3    | <br>   |
| 4.3.1  | <br>   |
| 4.3.2  | <br>42 |
| 4.3.3  | <br>46 |
| 4.3.4  | <br>47 |
| 4.3.5  | <br>47 |
| 4.3.6  | <br>50 |
| 4.3.7  | <br>51 |
| 4.3.8  | <br>51 |
| 4.3.9  | <br>52 |
| 4.3.10 | <br>52 |
| 4.3.11 | <br>53 |
| 4.3.12 | <br>53 |
| 4.3.13 | <br>54 |
| 4.3.14 | <br>56 |
| 4.4    | <br>56 |
|        | <br>58 |
| 5.1    | <br>58 |
| 5.2    | <br>58 |

| 60 |     |           |       | 5.3     |
|----|-----|-----------|-------|---------|
|    |     |           |       | 5.4     |
|    |     |           |       | 5.5 PDF |
| 60 | PDF | RD        | W     | 5.5.1   |
| 61 |     | acrobat X | Adobe | 5.5.2   |
|    | )   | ( APP     |       | 5.5.3   |

## 1.1.1

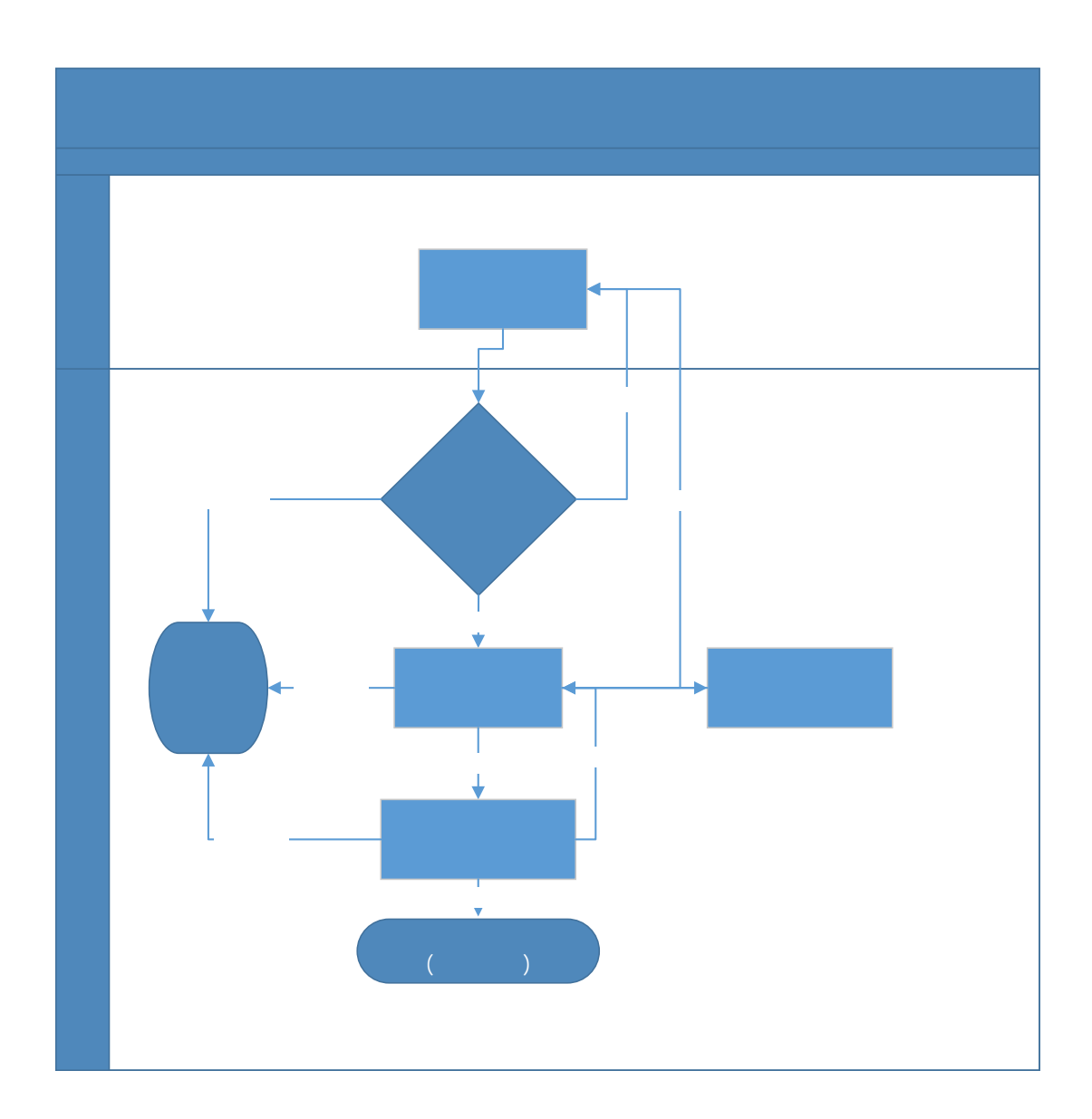

1.1.2

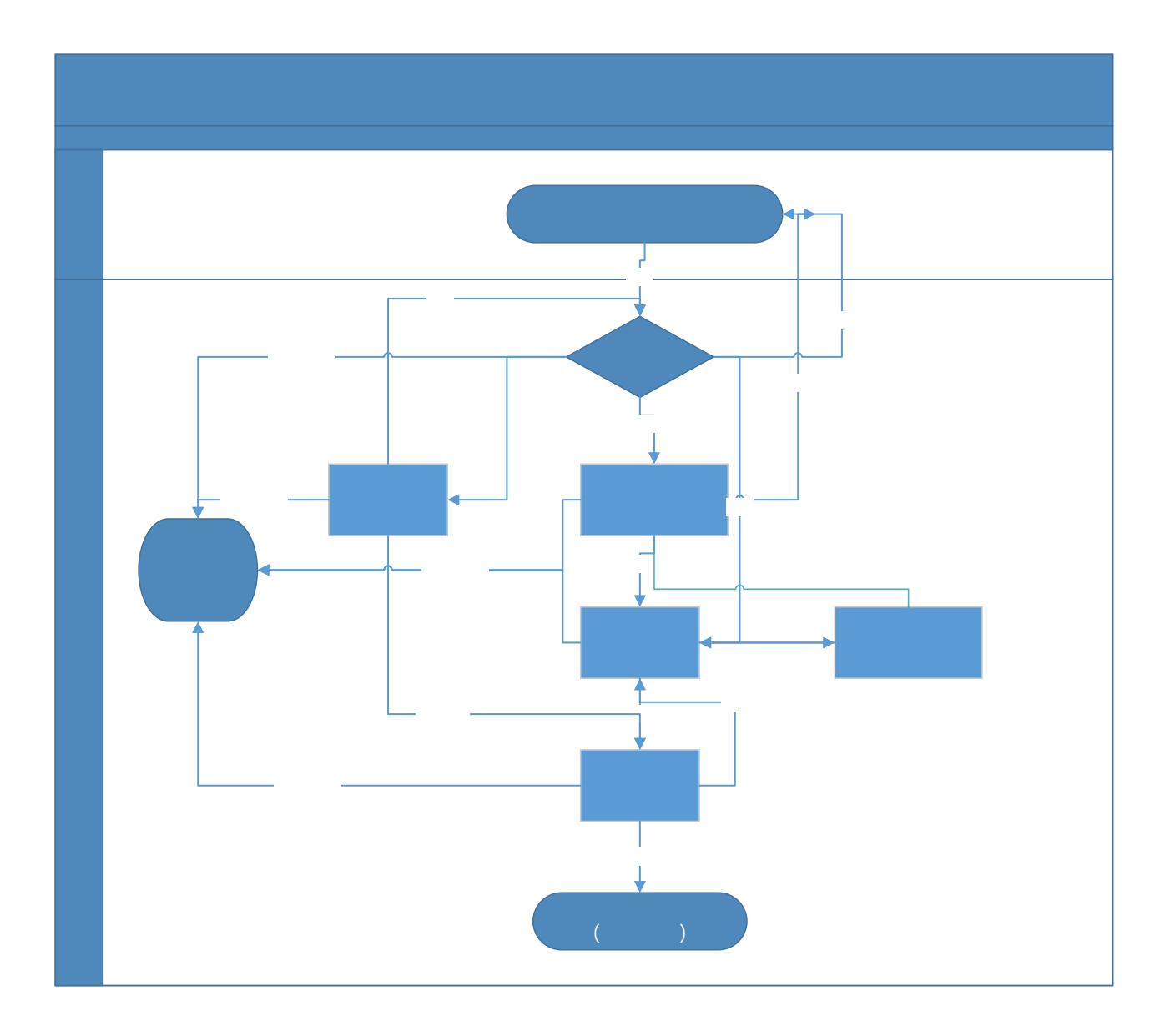

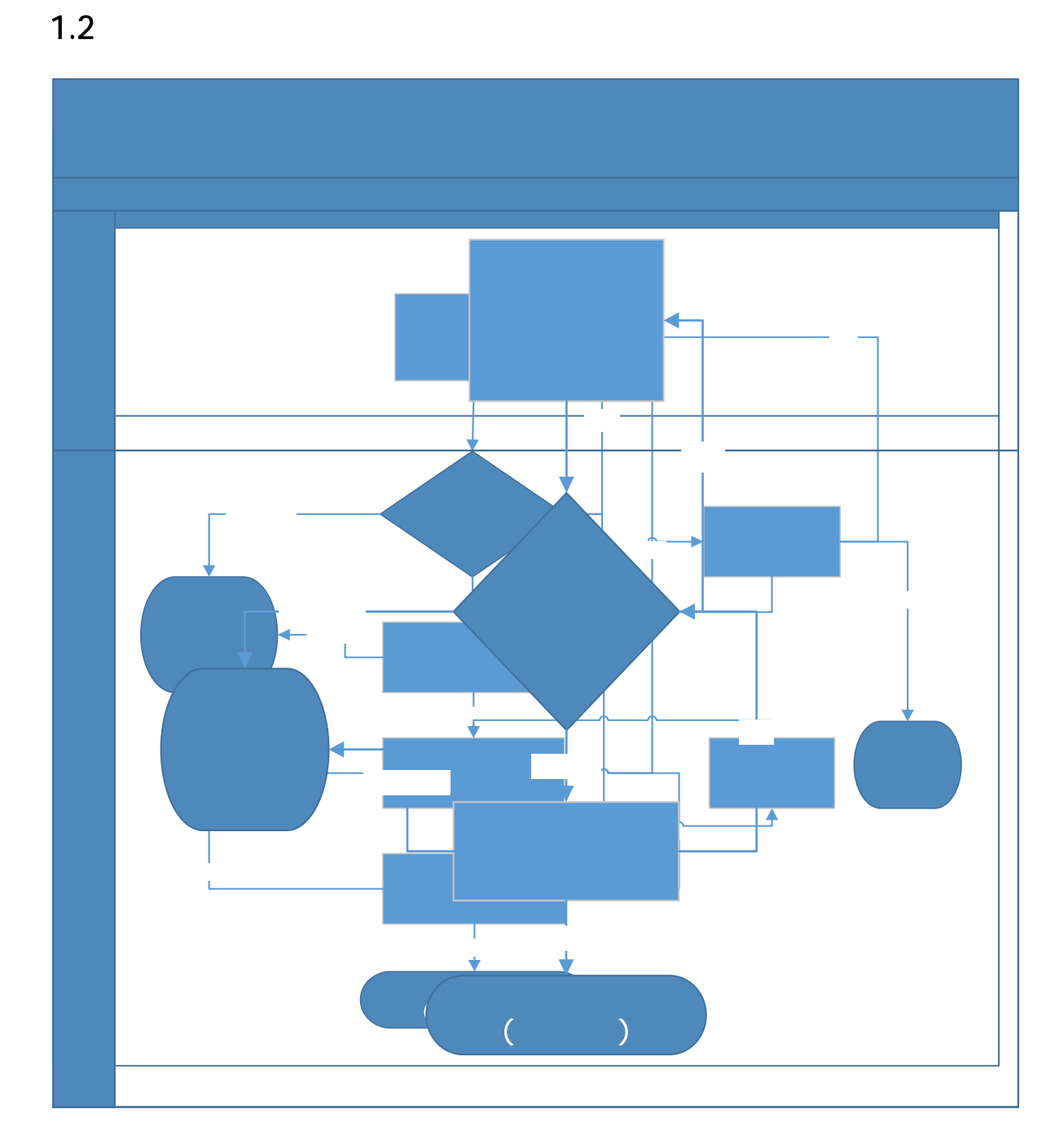

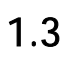

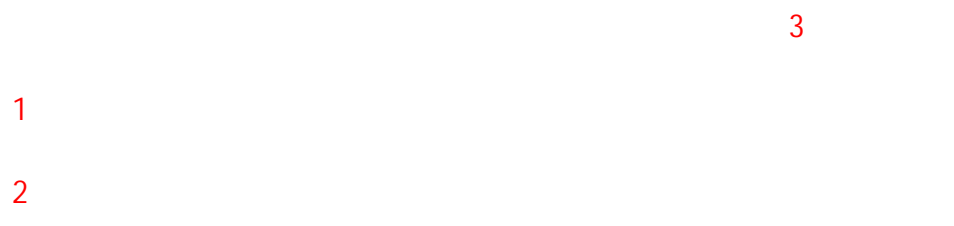

3

## 2.1

| IE | (                 | IE8 | 360 | ) |
|----|-------------------|-----|-----|---|
|    | <u>http://183</u> |     |     |   |

2.2

j<mark>i</mark> 2 \* j**i** 2

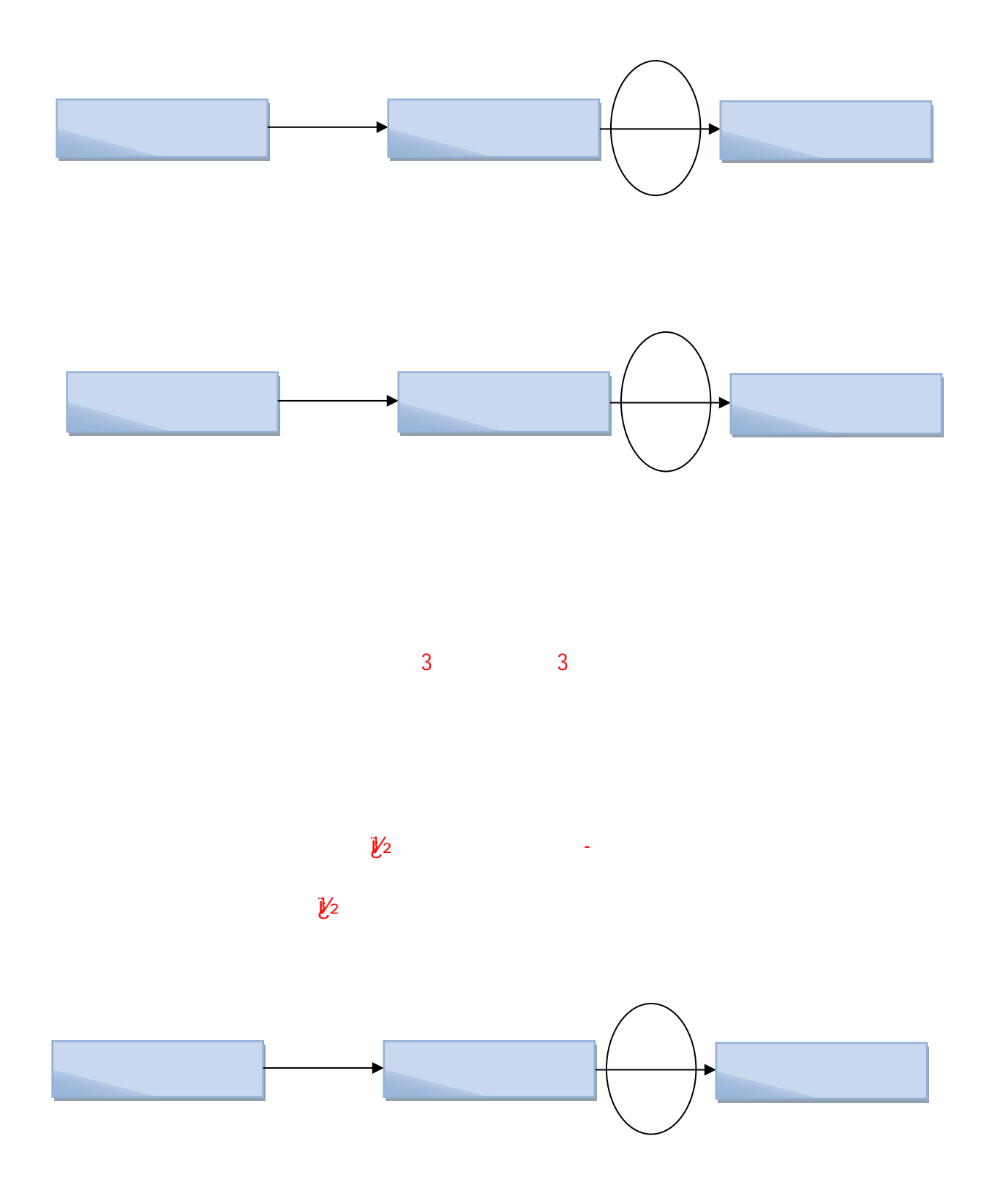

2.3.1

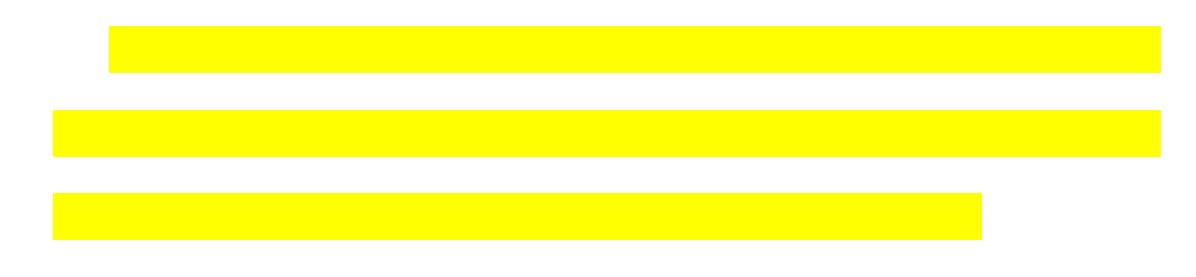

2.3.2

,

|      |   | ( |   |  |
|------|---|---|---|--|
|      | ) |   |   |  |
|      |   |   |   |  |
|      |   |   |   |  |
|      |   |   |   |  |
|      |   |   |   |  |
|      |   |   |   |  |
| " *" | u | , | , |  |
|      |   |   |   |  |

1.1 1.2 1.3

Excel

2 PDF

IE

Excel

| IE | ( | IE8 | 360 |  | ) |
|----|---|-----|-----|--|---|
|    |   |     |     |  |   |

http://183.230.146.15:20553

3.2

3.2.1

3.2.1.1

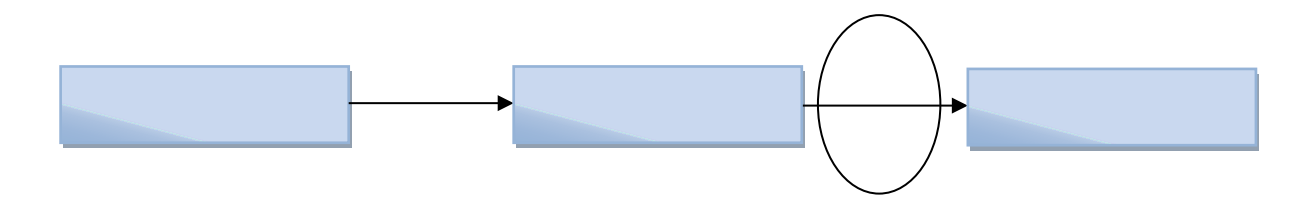

3.2.1.2

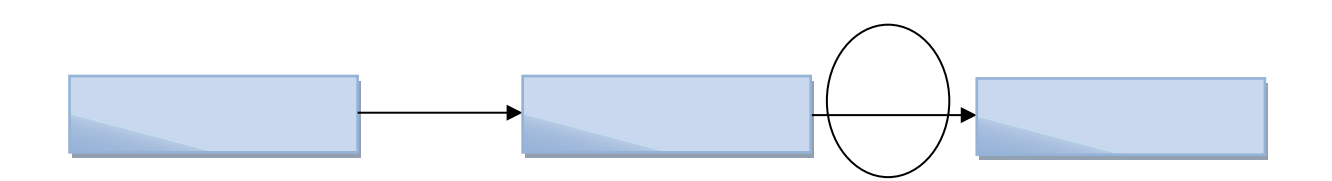

## 3.2.1.3

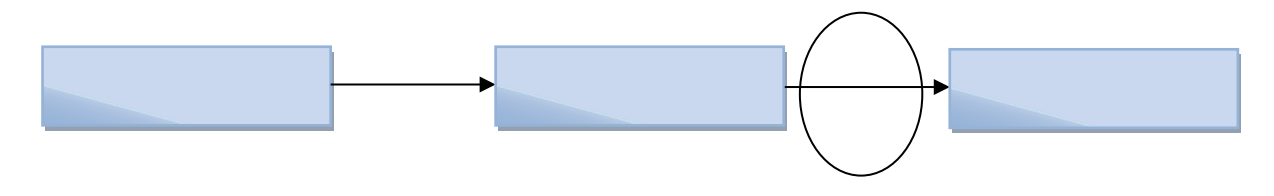

3.2.2

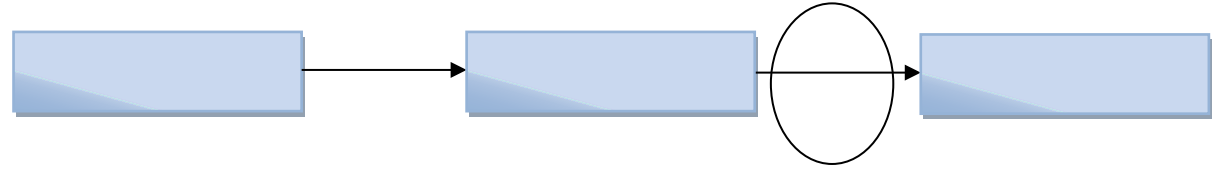

3.2.3

3

8

1/2 **\***1/2

3.3.1

3.3.2

27 / 72

*u 1* 

Excel

2 PDF

IE

Excel
4.1

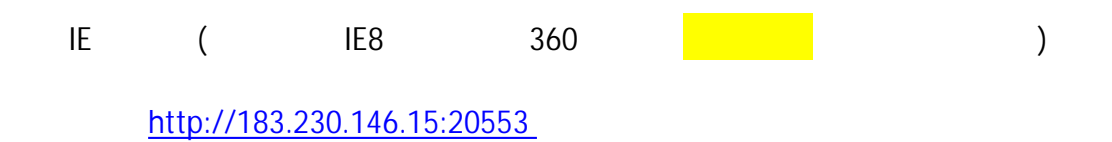

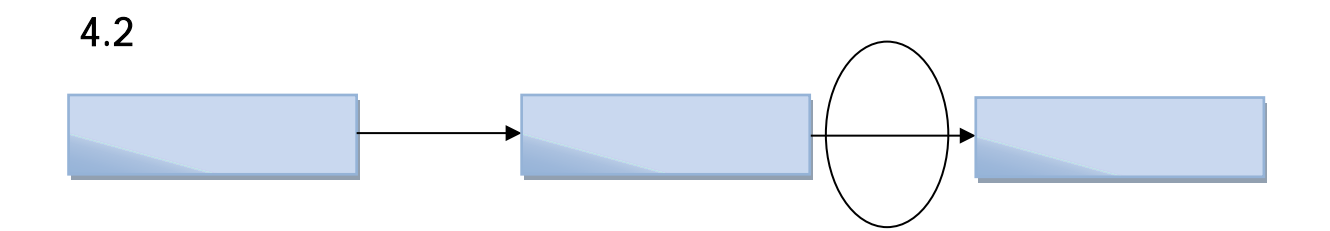

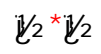

4.3

1. 2.

1.

2.

1.

2.

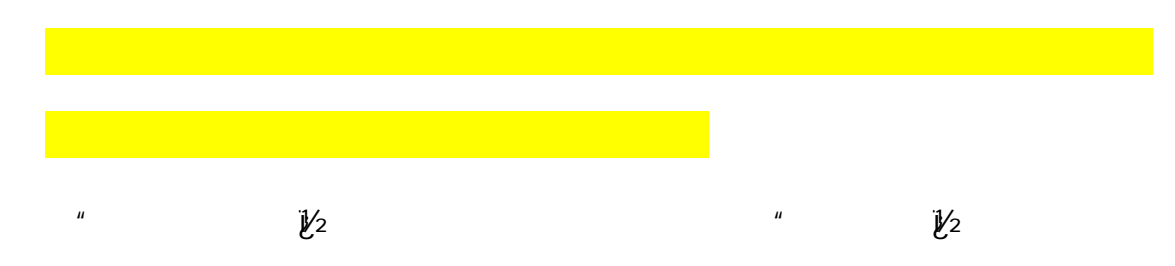

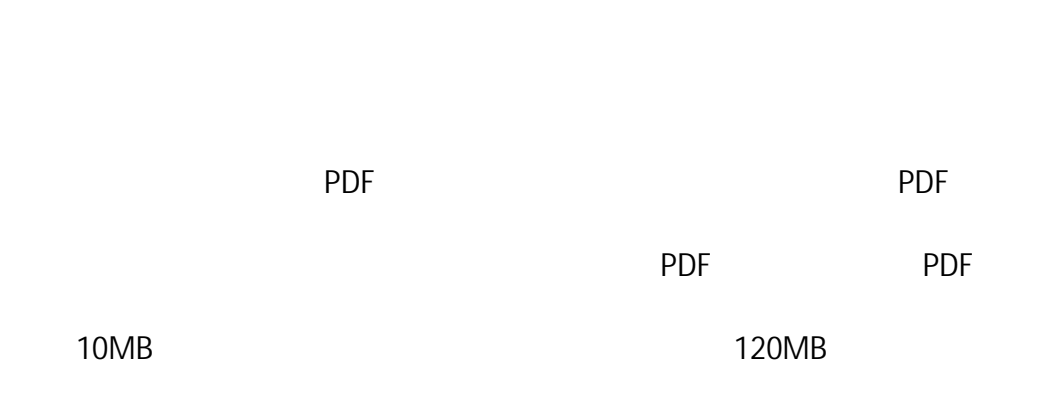

**1**/2

"

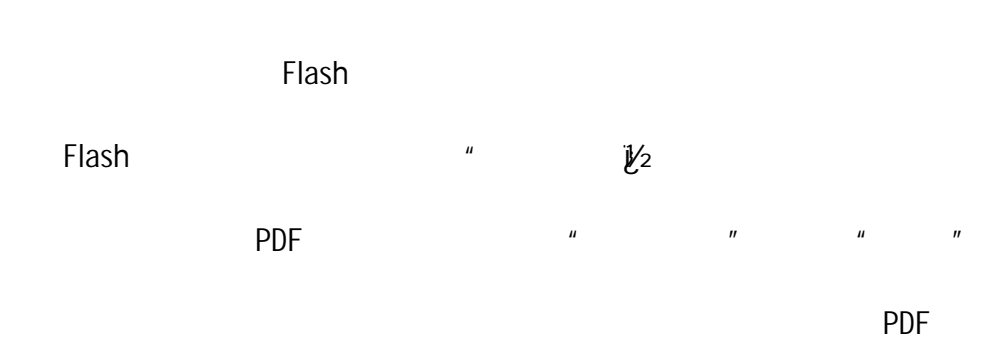

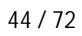

|     | 360 |  |
|-----|-----|--|
| 360 |     |  |

|   |  | , |
|---|--|---|
|   |  |   |
|   |  |   |
|   |  |   |
|   |  |   |
| ( |  |   |

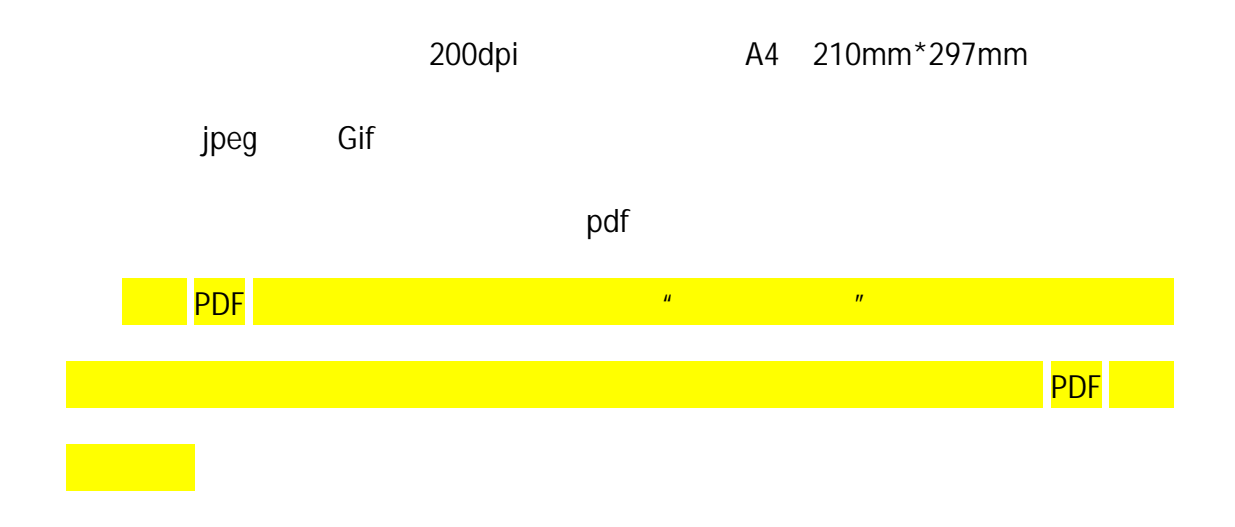

"

"

8

3

8

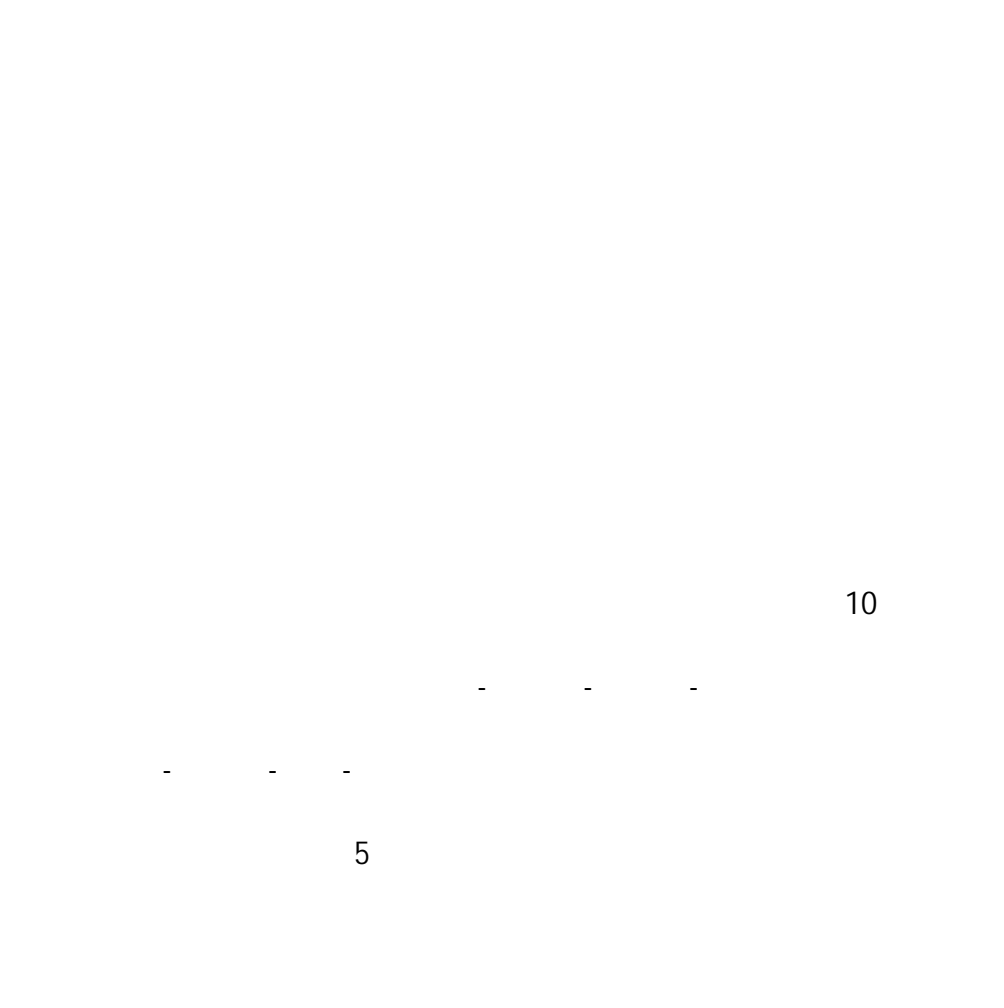

PDF

A B C

PDF

PDF

4.3.7

**1**/2

" <sup>1</sup><sup>1</sup><sup>1</sup><sup>2</sup> " <sup>1</sup><sup>1</sup><sup>2</sup> 5 " <sup>1</sup><sup>1</sup><sup>2</sup><sup>2</sup> "

и

**1**/2

51 / 72

120MB

4.3.9

**1**/2

ш

2

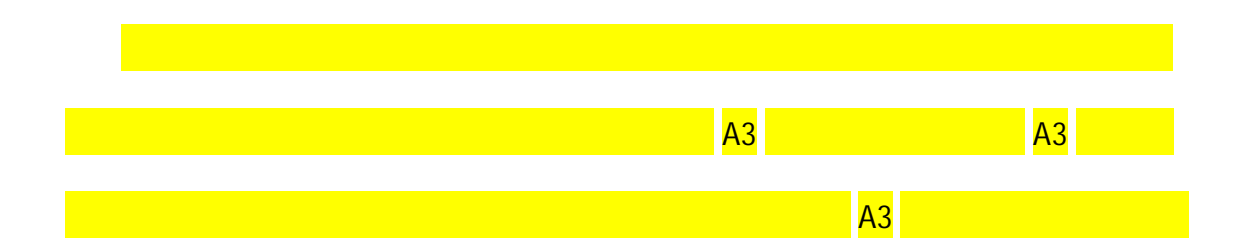

2 PDF

IE

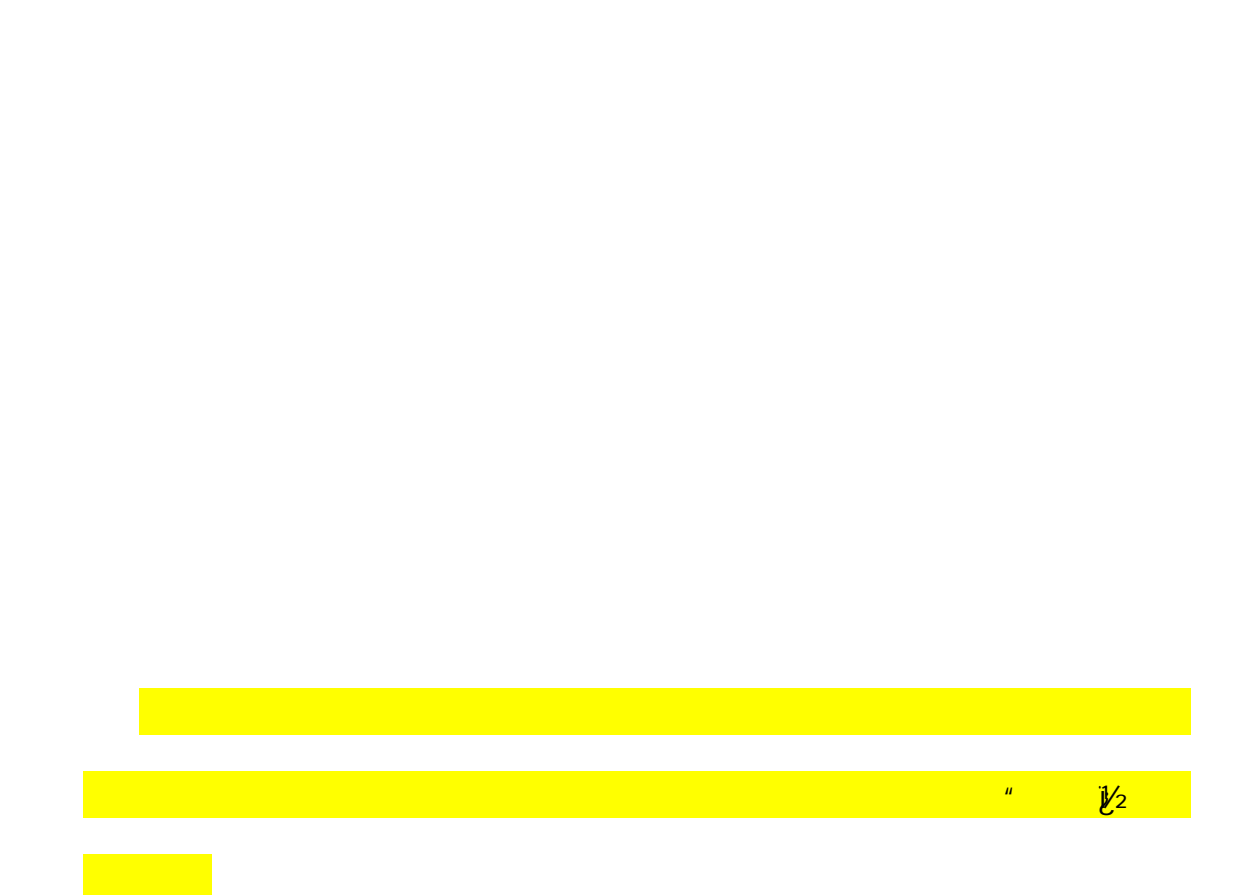

4.4

IE

PDF

PDF

PDF

A3

IE

5.1

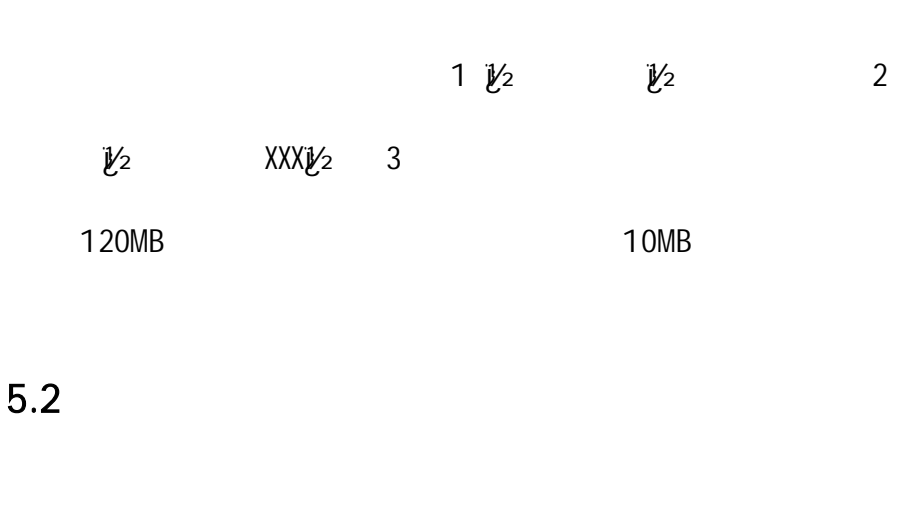

PDF A4

|         |      | PDF               |      |
|---------|------|-------------------|------|
| ( )     | PDF  |                   |      |
| 5.4     |      |                   |      |
|         | u.   | Π                 |      |
| 5.5 PDF |      |                   |      |
|         | 3    | PDF               |      |
| 5.5.1   | WORD | PDF               |      |
|         |      | word offcice 2007 | word |
| PDF     |      | PDF               |      |
| word    |      |                   | word |
|         | word |                   |      |
|         |      |                   |      |

5.3

61 / 72

word

PDF

PDF

## 5.5.2 Adobe acrobat X

adobe acrobat X PDF

adobe acrobat X

jl∕2 PDFjl∕2

" 1/2

" 1⁄2----

adobe acrobat X

" " ----iℓ⁄₂ PDF"

5.5.3 ( APP )